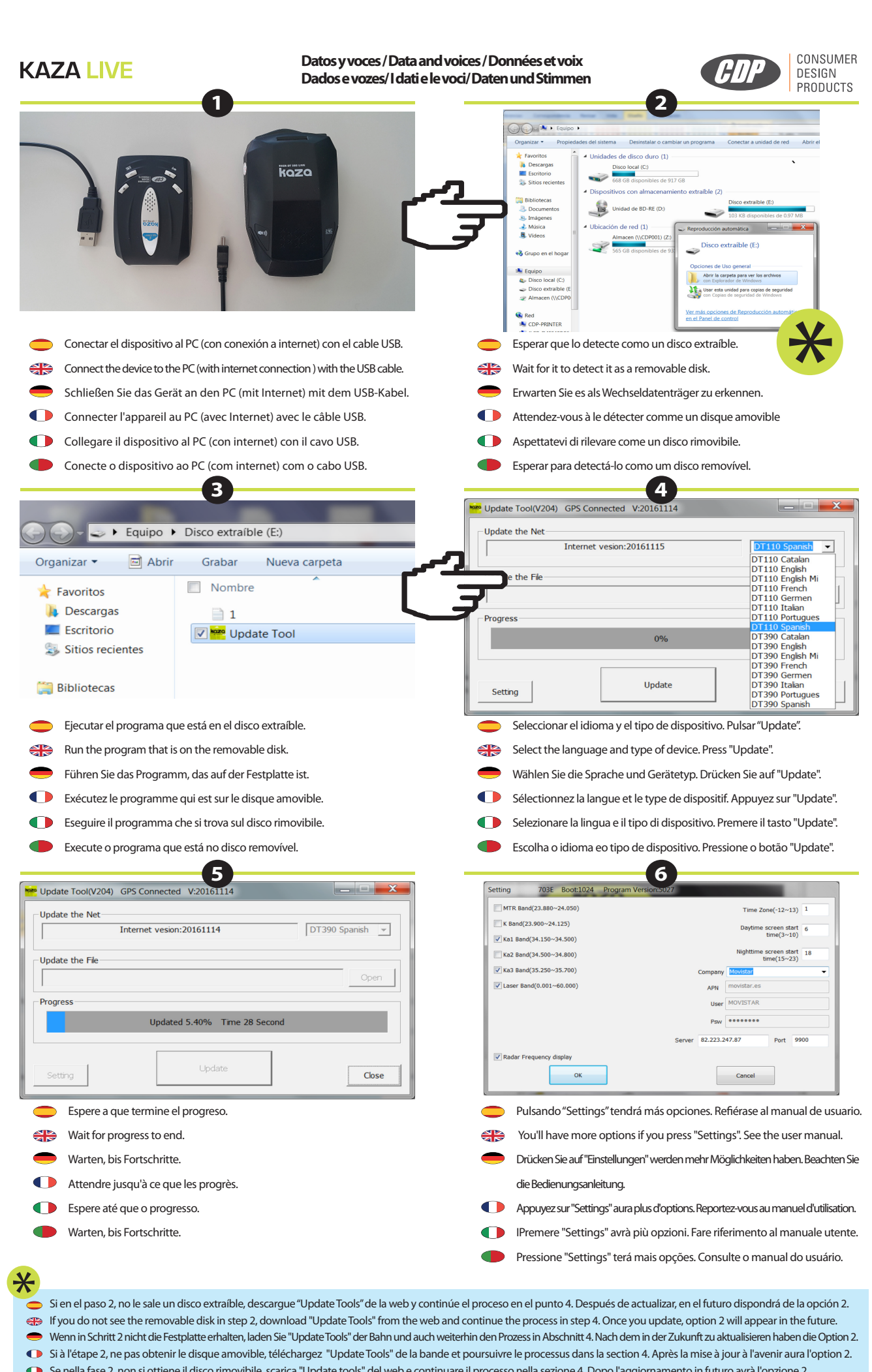

Se nella fase 2, non si ottiene il disco rimovibile, scarica "Update tools" del web e continuare il processo nella sezione 4. Dopo l'aggiornamento in futuro avrà l'op
Se no passo 2, não recebem o disco removível, baixe ""Update Tools" da web e continuar o processo no ponto 4. Depois de atualizar no futuro terá a opção 2.